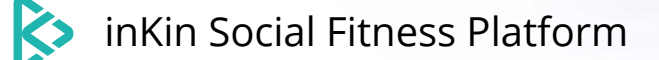

# Corporate Wellness Platform User's Guide

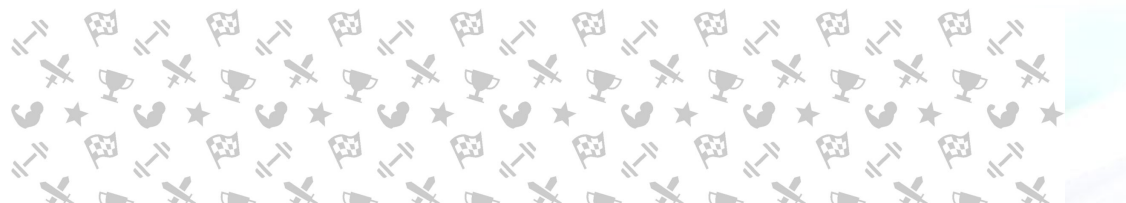

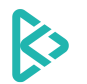

## Creating an Account

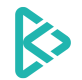

inKin Social Fitness Platform **Corporate Wellness User's Guide** 

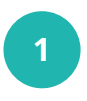

## **STEP 1:** FOLLOW THE LINK IN YOUR EMAIL TO SIGN UP WITH THE PLATFORM

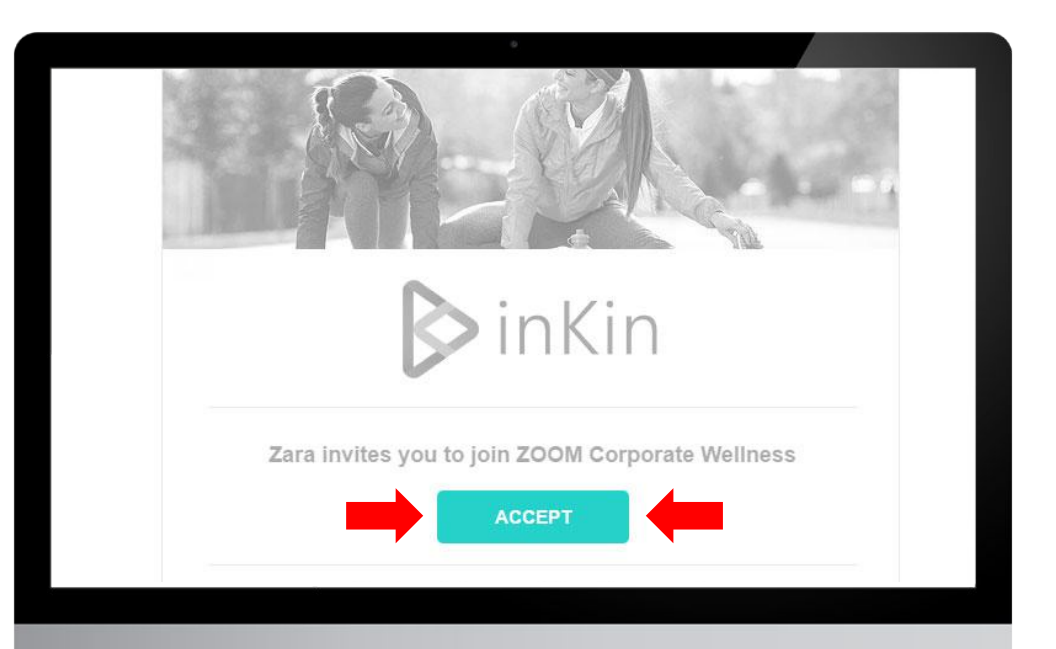

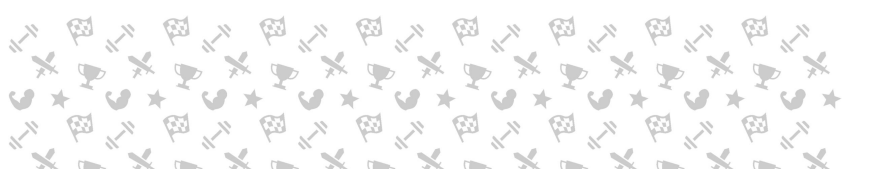

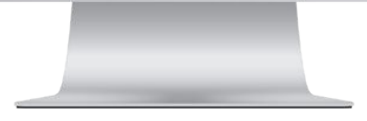

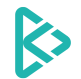

## STEP 2: CREATE AN ACCOUNT OR LOG INTO YOUR EXISTING ACCOUNT

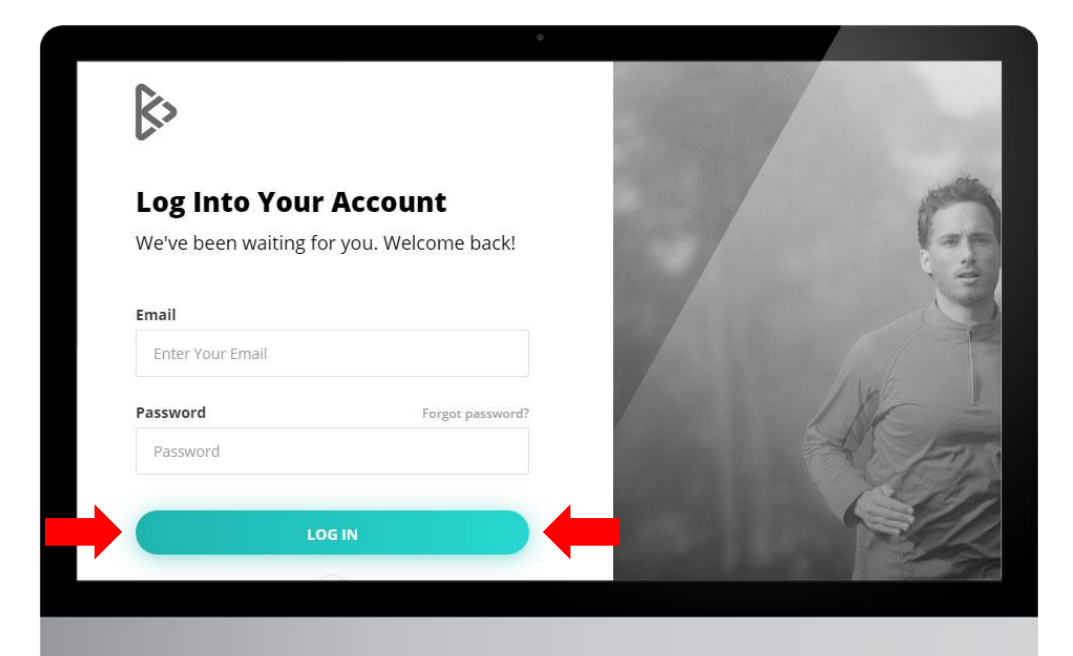

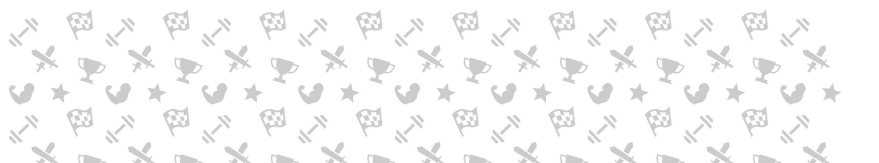

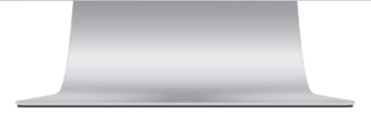

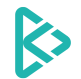

**STEP 3:** CLICK ON THE **DEVICES** BUTTON ON THE LEFT SIDE PANEL TO GO DIRECTLY TO YOUR **DEVICES PAGE** 

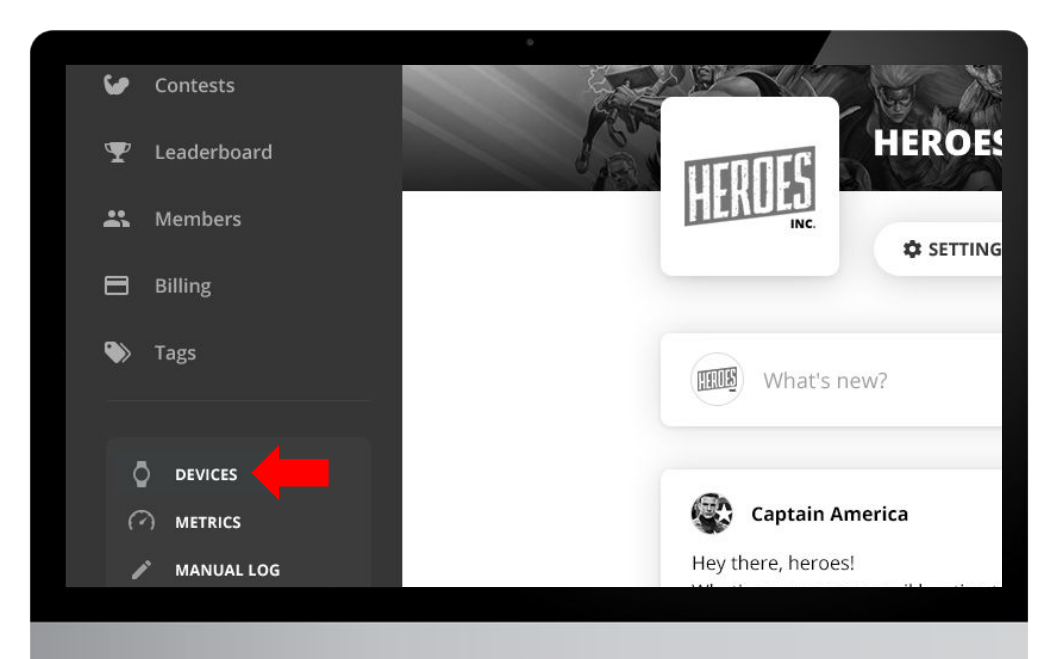

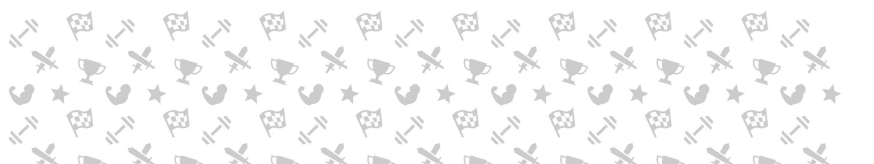

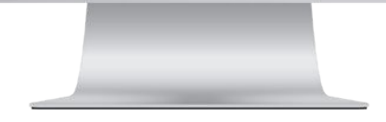

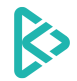

inKin Social Fitness Platform **Corporate Wellness User's Guide** 

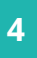

### **STEP 4.1: CONNECT ONE OR MORE DEVICES**

**IF YOU DON'T HAVE A DEVICE YET**, YOU MAY TRY INKIN WITH ONE OF THESE FREE OPTIONS: FITBIT (<u>IOS</u> AND <u>ANDROID</u>), MI FIT (<u>IOS</u> AND <u>ANDROID</u>) OR WITHINGS (<u>IOS</u> AND <u>ANDROID</u>) APPS AS WELL AS THE <u>APPLE HEALTHKIT</u> AND <u>SAMSUNG HEALTH</u> APPS.

| •  | Fitbit<br>りみにゆえゆ % 回注音●シ       | - DISCONNECT | ● TomTom<br>好 A G 愛 示 % 回     | + CONNECT      |
|----|--------------------------------|--------------|-------------------------------|----------------|
|    | Garmin<br>9 A & 약 초 문 % 므 송 가  | + CONNECT    | Nokia<br>りから で で 水 つ た 回 会    | - DISCONNECT   |
| •  | Google Fit<br>한 산 한 같이 교       | + CONNECT    | ▲ Apple<br>りるを ♥ 水 Q & Se 国会会 | How to connect |
|    | Huami<br>박 슈 또 당 않 열           | + CONNECT    | S Samsung                     | How to connect |
| iH | iHealth<br>9 A © ♥ ଓ ₽ % ≠ ⊑ ≜ | + CONNECT    | <b>び Tesla</b><br>りんで大な       | HOW TO CONNECT |
| M  | Misfit<br>りゃくした So             | - DISCONNECT | Healbe   19 A © 영 ଓ 11        | + CONNECT      |
|    | MS Band<br>り み & ゆ え や シ       | + CONNECT    | Lumo<br>te A %.               | + CONNECT      |
| •  | Polar<br>∜r ði © ∱             | + CONNECT    |                               |                |

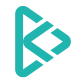

### STEP 4.2: UNDERSTAND HOW YOUR DEVICE SYNCS TO THE PLATFORM

#### PLEASE VISIT OUR <u>HELP CENTRE</u> TO LEARN MORE

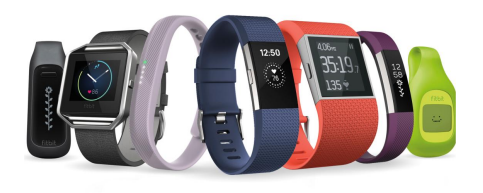

| Vendor           | How does it sync?                                                   | Retrospective data?                                   |
|------------------|---------------------------------------------------------------------|-------------------------------------------------------|
| Apple            | Every time you open the inKin mobile app                            | 3 days                                                |
| Fitbit           | Automatically every hour                                            | 7 days                                                |
| Garmin           | Sends data automatically                                            | No                                                    |
| Google Fit       | Automatically every hour.<br>Recommended to sync it before midnight | 3 days                                                |
| iHealth          | Automatically every hour                                            | 7 days                                                |
| Misfit           | Automatically every hour                                            | 7 days                                                |
| Polar            | Automatically every hour                                            | No                                                    |
| Samsung          | Every time you open the inKin mobile app                            | No, so please make sure to sync it<br>before midnight |
| TomTom           | Automatically every hour                                            | 7 days                                                |
| Withings (Nokia) | Automatically every hour                                            | 7 days                                                |
| Xiaomi           | Automatically every hour                                            | 7 days                                                |

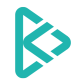

**STEP 5:** SELECT YOUR

DATA SOURCE FROM

A DROPDOWN LIST

#### 🗟 Data Source Goals Privacy & Sharing 11 Steps Apple 3 Calories Apple Ú. 0 Sleep Manual Unset Apple ~ Pulse Samsung Tesla i **Activity Time** Manual

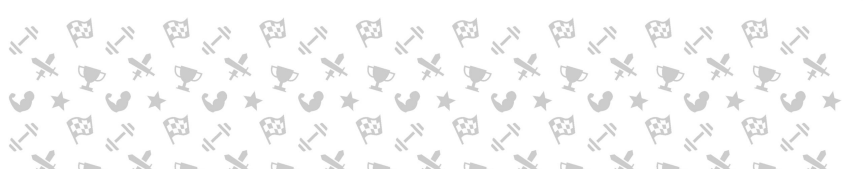

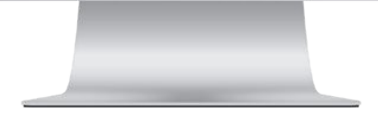

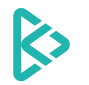

## Joining Your Wellness Platform

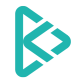

STEP 6.1: IF YOU HAVE RECEIVED AN EMAIL INVITE, YOU CAN EASILY SWITCH TO YOUR PLATFORM (PLEASE MAKE SURE THAT THE EMAIL ADDRESS YOU'VE RECEIVED AN INVITE TO IS THE SAME AS YOUR ACCOUNT EMAIL ADDRESS). YOU CAN ALSO CHANGE YOUR EMAIL ADDRESS.

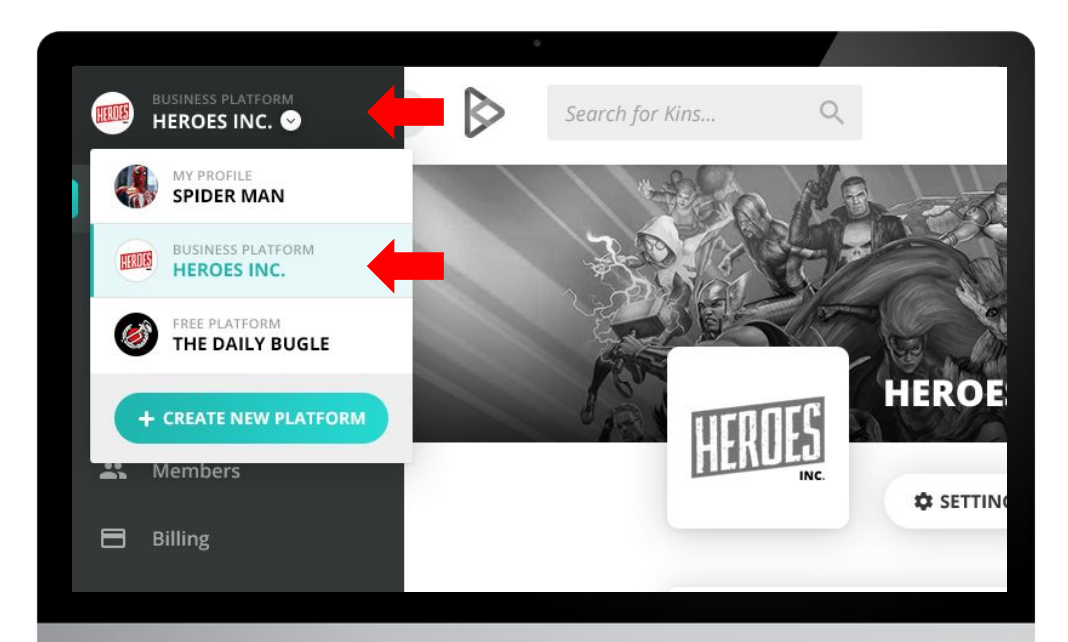

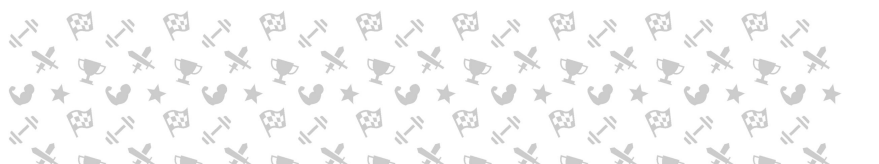

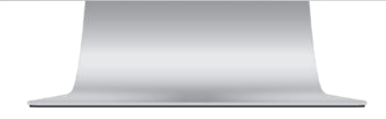

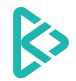

inKin Social Fitness Platform **Corporate Wellness User's Guide** 

#### ON THE MOBILE APP

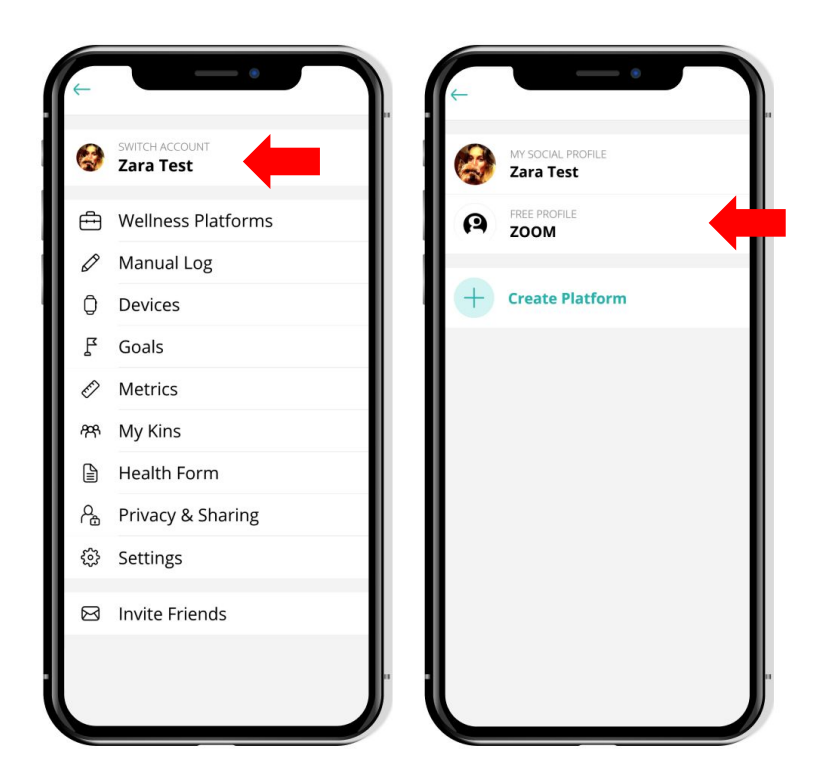

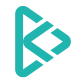

STEP 6.2: ALTERNATIVELY, YOU CAN VISIT YOUR WELLNESS PLATFORM THROUGH THE LINK THAT YOUR ADMINS HAVE SHARED WITH YOU AND SEND A JOIN REQUEST

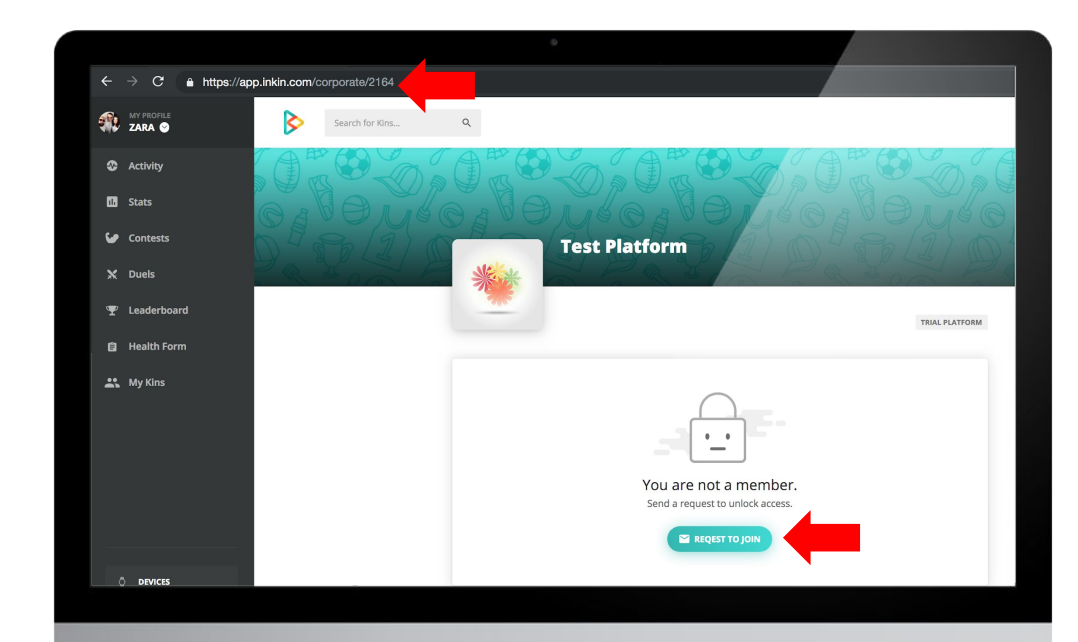

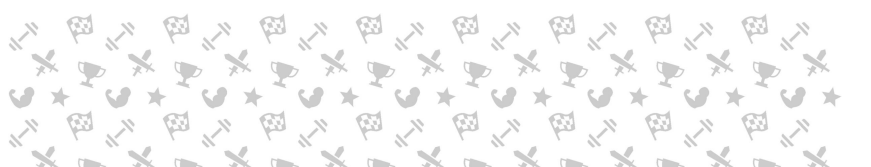

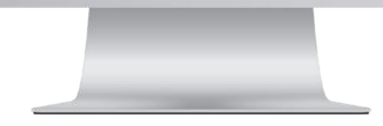

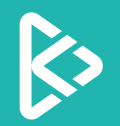

## www.inkin.com